在虚拟机安装WindowsVista攻略 PDF转换可能丢失图片或格式,建议阅读原文

https://www.100test.com/kao\_ti2020/204/2021\_2022\_ E5\_9C\_A8\_ E8 99 9A E6 8B 9F E6 c100 204168.htm 首先,先介绍一下 今天要用的虚拟机软件和用虚拟机的好处! VMWare是一个" 虚拟机"软件。它使你可以在一台机器上同时运行二个或更 多WIN2000/WINNT/WIN9X/DOS/LINUX系统。与"多启动 "系统相比,VMWare采用了完全不同的概念。多启动系统 在一个时刻只能运行一个系统,在系统切换时需要重新启动 机器。VMWare是真正"同时"运行,多个操作系统在主系 统的平台上,就象标准Windows应用程序那样切换。而且每 个操作系统你都可以进行虚拟的分区、配置而不影响真实硬 盘的数据,你甚至可以通过网卡将几台虚拟机用网卡连接为 一个局域网,极其方便。 接着,就让我们来看看安装的步骤 吧! 1.进入VMVare, 首先我们新建虚拟机。点击"新建虚拟 机"按钮,出现下图:2.点击"下一步"选择"典型安装" 再"下一步"选择Vista操作系统,如图:3.然后给虚拟机命 名,然后选择安装的路径,点击"下一步"选择网络类型: 100Test 下载频道开通, 各类考试题目直接下载。详细请访问 www.100test.com